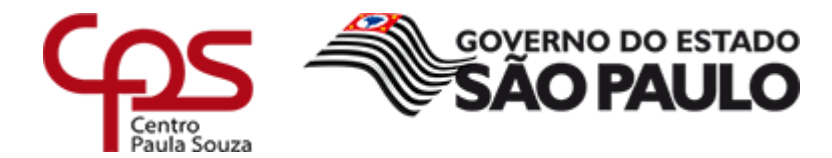

Administração Central Unidade de Recursos Humanos – URH

# Instrução URH nº 002/2016 Assunto: Acesso ao "Demonstrativo de Pagamento" e "Atestado de Rendimentos"

São Paulo, 11 de fevereiro de 2016.

Senhor (a) Diretor (a) de Serviço,

A fim de elucidar os procedimentos quanto ao acesso ao E-Folha pelo próprio Servidor, Não-Servidor e Pensionistas ao "Demonstrativo de Pagamento" e "Atestado de Rendimentos" do Centro Estadual de Educação Tecnológica Paula Souza – CEETEPS, elaboramos a presente instrução:

## • Para o Demonstrativo de Pagamento

O interessado deverá acessar o site http://www.e-folha.sp.gov.br/ e clicar nos links:

- 1. Demonstrativo de Pagamento;
- 2. Autarquias/Fundações;
- 3. CEETEPS;

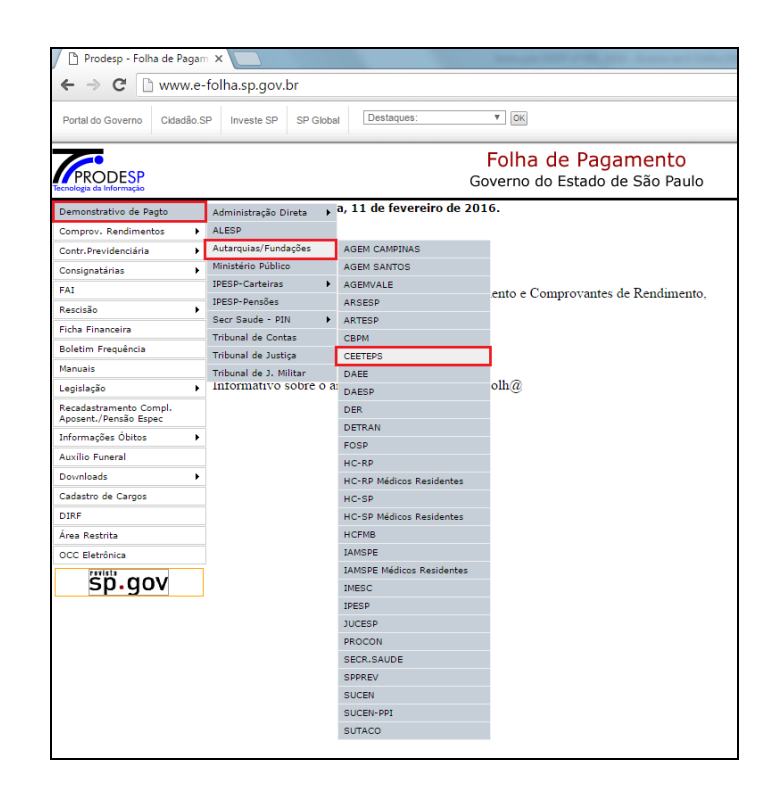

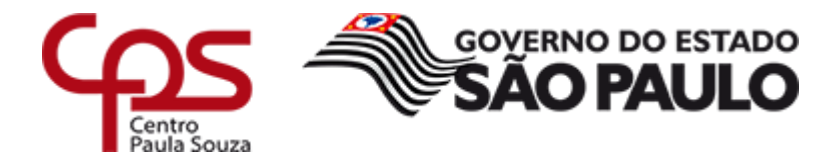

#### Administração Central Unidade de Recursos Humanos – URH

4. No ambiente do CEETEPS, clicar no link "Criar Senha"

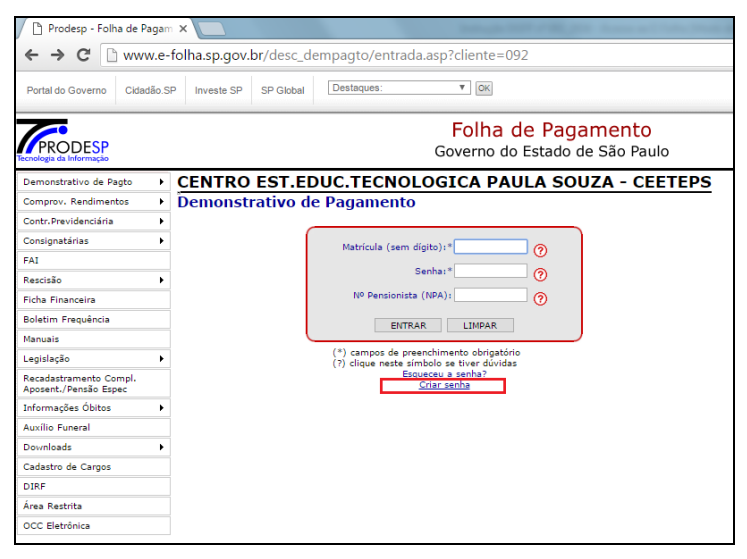

5. Preencher com os campos solicitados;

| 🗅 Prodesp - Folha de Pagam 🗙 📃                             |                           |                |                          |                                           |  |  |  |  |
|------------------------------------------------------------|---------------------------|----------------|--------------------------|-------------------------------------------|--|--|--|--|
| ← → C ⓑ www.e-folha.sp.gov.br/desc_dempagto/CriarSenha.asp |                           |                |                          |                                           |  |  |  |  |
| Portal do Governo Cidadão.                                 | SP Investe SP SP Global   | Destaques:     | V OK                     |                                           |  |  |  |  |
| Tecnologia da Informação                                   |                           |                | Folha de<br>Governo do B | <b>e Pagamento</b><br>Estado de São Paulo |  |  |  |  |
| Demonstrativo de Pagto 🔹                                   | CENTRO EST.E              | DUC.TECNOLO    | OGICA PAU                | LA SOUZA - CEETEPS                        |  |  |  |  |
| Comprov. Rendimentos                                       |                           |                |                          |                                           |  |  |  |  |
| Contr. Previdenciária                                      |                           |                |                          |                                           |  |  |  |  |
| Consignatárias                                             | Preencha os campos abai   | xo             |                          |                                           |  |  |  |  |
| FAI                                                        | Matrícula:*               |                | (se                      | em dígito)                                |  |  |  |  |
| Rescisão 🕨                                                 | RG:*                      | +              | (di                      | gito obrigatório para quem tenha)         |  |  |  |  |
| Ficha Financeira                                           | CPF:*                     | +              |                          |                                           |  |  |  |  |
| Boletim Frequência                                         | Data de nascimento:*      |                | (fo                      | rmato dd/mm/aaaa)                         |  |  |  |  |
| Manuais                                                    | Nome da mae:*             |                | ace                      | entos)                                    |  |  |  |  |
| Legislação 🕨                                               | (*) campos de preenchimen | to obrigatório |                          |                                           |  |  |  |  |
| Recadastramento Compl.<br>Aposent./Pensão Espec            |                           | AVANÇAF        | LIMPAR                   |                                           |  |  |  |  |
| Informações Óbitos                                         |                           |                |                          |                                           |  |  |  |  |
| Auxílio Funeral                                            |                           |                |                          |                                           |  |  |  |  |
| Downloads +                                                |                           |                |                          |                                           |  |  |  |  |
| Cadastro de Cargos                                         |                           |                |                          |                                           |  |  |  |  |
| DIRF                                                       |                           |                |                          |                                           |  |  |  |  |
| Área Restrita                                              |                           |                |                          |                                           |  |  |  |  |
| OCC Eletrônica                                             |                           |                |                          |                                           |  |  |  |  |
|                                                            |                           |                |                          |                                           |  |  |  |  |
|                                                            |                           |                |                          |                                           |  |  |  |  |

6. A senha será criada e o acesso liberado no mesmo momento.

Caso o servidor não consiga habilitar sua senha a Diretoria de Serviço deverá verificar se as informações do LACA estão corretas. As informações inseridas no E-Folha devem ser idênticas as do cadastro LACA.

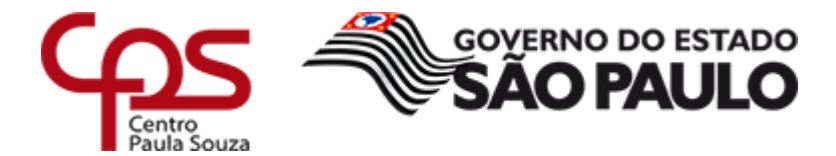

Administração Central Unidade de Recursos Humanos – URH

### Para o Atestado de Rendimentos

O interessado deverá acessar o site http://www.e-folha.sp.gov.br/ e clicar nos links:

- 1. Comprov. Rendimentos;
- 2. Autarquias/Fundações;
- 3. CEETEPS;

| Prodeso - Folha de Pagam X                                        |   |                        |   |                           |                                      |  |  |
|-------------------------------------------------------------------|---|------------------------|---|---------------------------|--------------------------------------|--|--|
| $\epsilon \rightarrow \mathbf{C}$ www.e-folla.sp.gov.br           |   |                        |   |                           |                                      |  |  |
|                                                                   |   |                        |   |                           |                                      |  |  |
| Portal do Governo Cidadão.SP Investe SP SP Global Destaques: V OK |   |                        |   |                           |                                      |  |  |
|                                                                   |   |                        |   |                           | Folha de Pagamento                   |  |  |
| PRODESP                                                           |   |                        |   | Go                        | verno do Estado de São Paulo         |  |  |
| Renorga a mormação                                                |   |                        |   |                           |                                      |  |  |
| Comproy, Rendimentos                                              | ŕ | Administração Direta   | • |                           |                                      |  |  |
| Contr. Previdenciária                                             | ÷ | ALESP                  |   |                           |                                      |  |  |
| Consignatárias                                                    | × | Autarquias/Fundações   |   | AGEM CAMPINAS             |                                      |  |  |
| FAI                                                               | - | Ministério Público     |   | AGEM SANTOS               | ante a Compressentes de Pandire-este |  |  |
| Rescisão                                                          |   | IPESP-Carteiras        | ۲ | ARSESP                    | ento e Comprovantes de Rendimento,   |  |  |
| Ficha Financeira                                                  |   | IPESP-Pensões          |   | ARTESP                    |                                      |  |  |
| Rolatim Fraquância                                                |   | Secr Saude - PIN       | ۲ | CBPM                      |                                      |  |  |
| Menuela                                                           |   | Tribunal de Contas     |   | CEETEPS                   |                                      |  |  |
| Manuais                                                           |   | Tribunal de Justiça    |   | DAEE                      | alh@                                 |  |  |
| Legislação                                                        | • | Tribunal de J. Militar |   | DAESP                     | om@                                  |  |  |
| Recadastramento Compl.<br>Aposent./Pensão Espec                   |   |                        |   | DER                       |                                      |  |  |
| Informações Óbitos                                                | ۲ |                        |   | DETRAN                    |                                      |  |  |
| Auxílio Funeral                                                   |   |                        |   | FOSP                      |                                      |  |  |
| Downloads                                                         | Þ |                        |   | HC-RP                     |                                      |  |  |
| Cadastro de Carnos                                                |   |                        |   | HC-RP Médicos Residentes  |                                      |  |  |
| DIRE                                                              |   |                        |   | HC-SP                     |                                      |  |  |
| Área Restrita                                                     |   |                        |   | HC-SP Medicos Residentes  |                                      |  |  |
| OCC Elatránica                                                    |   |                        |   | TAMORE Médicos Residentes |                                      |  |  |
| Pavleta                                                           |   |                        |   | IMESC                     |                                      |  |  |
| sp.gov                                                            |   |                        |   | Antigo IPESP              |                                      |  |  |
|                                                                   | _ |                        |   | IPESP                     |                                      |  |  |
|                                                                   |   |                        |   | JUCESP                    |                                      |  |  |
|                                                                   |   |                        |   | HCFMB                     |                                      |  |  |
|                                                                   |   |                        |   | PROCON                    |                                      |  |  |
|                                                                   |   |                        |   | SECR.SAUDE                |                                      |  |  |
|                                                                   |   |                        |   | SUCEN                     |                                      |  |  |
|                                                                   |   |                        |   | SUCEN-PPI                 |                                      |  |  |
|                                                                   |   |                        |   | SUTACO                    |                                      |  |  |
| 1                                                                 |   |                        |   |                           |                                      |  |  |

4. No ambiente de Atestado de Rendimentos do CEETEPS, utilizar a mesma senha cadastrada no "Demonstrativo de Pagamento"

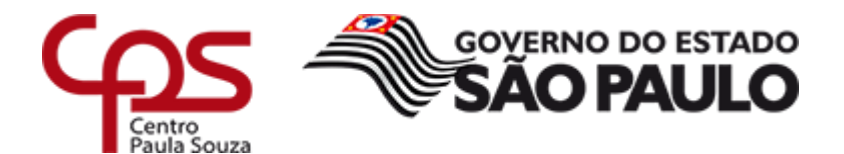

### Administração Central

|                                                                                 | Unidade de Recursos Humanos – URH                                                    |  |  |  |  |  |
|---------------------------------------------------------------------------------|--------------------------------------------------------------------------------------|--|--|--|--|--|
| 🌔 Prodesp - Folha de Paga                                                       | am 🗙 🔽                                                                               |  |  |  |  |  |
| ← → C  Www.e-folha.sp.gov.br/desc_dempagto/entrada_atest.asp?cliente=092∏=atest |                                                                                      |  |  |  |  |  |
| Portal do Governo Cidadão.                                                      | SP Investe SP SP Global Destaques:                                                   |  |  |  |  |  |
| Folha de Pagamento<br>Governo do Estado de São Paulo                            |                                                                                      |  |  |  |  |  |
| Demonstrativo de Pagto                                                          | CENTRO EST.EDUC.TECNOLOGICA PAULA SOUZA - CEETEPS                                    |  |  |  |  |  |
| Comprov. Rendimentos                                                            | Atestado de Rendimentos                                                              |  |  |  |  |  |
| Contr. Previdenciária                                                           |                                                                                      |  |  |  |  |  |
| Consignatárias                                                                  |                                                                                      |  |  |  |  |  |
| FAI                                                                             |                                                                                      |  |  |  |  |  |
| Rescisão 🕨                                                                      | Matricula (sem dígito):*                                                             |  |  |  |  |  |
| Ficha Financeira                                                                | Senha:*                                                                              |  |  |  |  |  |
| Boletim Frequência                                                              | NO Pansionista (NDA)                                                                 |  |  |  |  |  |
| Manuais                                                                         |                                                                                      |  |  |  |  |  |
| Legislação 🕨                                                                    | ENTRAR LIMPAR                                                                        |  |  |  |  |  |
| Recadastramento Compl.<br>Aposent./Pensão Espec                                 | (*) campos de preenchimento obrigatório<br>(2) clique neste símbolo se tiver dividas |  |  |  |  |  |
| Informações Óbitos                                                              | Esquereu a senha?                                                                    |  |  |  |  |  |
| Auxílio Funeral                                                                 |                                                                                      |  |  |  |  |  |
| Downloads •                                                                     |                                                                                      |  |  |  |  |  |
| Cadastro de Cargos                                                              |                                                                                      |  |  |  |  |  |
| DIRF                                                                            |                                                                                      |  |  |  |  |  |
| Área Restrita                                                                   |                                                                                      |  |  |  |  |  |
| OCC Eletrônica                                                                  |                                                                                      |  |  |  |  |  |
|                                                                                 |                                                                                      |  |  |  |  |  |

Ressaltamos que para servidores com Rescisão de Contrato e Aposentados pela SPPREV a senha deverá ser solicitada ao e-mail <u>gestaodefolha@cps.sp.gov.br</u>, informando os seguintes dados:

- Matrícula;
- Nome Completo;
- CPF.

Agradecemos antecipadamente a colaboração de todos e solicitamos especial atenção na divulgação do contido nesta Instrução.

As dúvidas dos servidores deverão ser dirimidas diretamente com a diretoria de serviços administrativa da Unidade de Ensino, que por sua vez, se reportará ao Departamento de Gestão de Folha de Pagamento.

Atenciosamente,

Elio Lourenço Bolzani Coordenador Técnico da URH